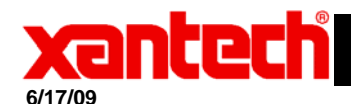

## **Application Advisory**

Assemblies Universal Dragon Software Palette

Affected:

- *Symptom:* Unable to edit, add, or remove entries in Universal Dragon.
- *Solution:* Troubleshooting steps:
  - 1) First see if the bci.mdb file is set to read only.
    - a. In windows XP go to the C:\Documents and Settings\All Users\Application Data\Xantech Corporation\Universal Dragon\2.3\ folder.
    - b. In Windows Vista go to the C:\Users\All Users\Xantech Corporation\Universal Dragon\2.3\ folder.
    - c. Right click on the bci.mdb file and select "Properties".

| ci.mdb Properties ?      |                                                   |
|--------------------------|---------------------------------------------------|
| General Security Summary |                                                   |
|                          | bci.mdb                                           |
| Type of file:            | Microsoft Office Access Database                  |
| Opens with:              | 🕼 Microsoft Office Acces 🛛 <u>C</u> hange         |
| Location:                | C:\Documents and Settings\All Users\Application D |
| Size:                    | 13.7 MB (14,409,728 bytes)                        |
| Size on disk:            | 13.7 MB (14,409,728 bytes)                        |
| Created:                 | 2009-06-16, 10:18                                 |
| Modified:                | 2009-06-16, 16:33                                 |
| Accessed:                | 2009-06-17, 10:24                                 |
| Attributes:              | Bead-only Hidden Advanced                         |
|                          |                                                   |
|                          |                                                   |
|                          | OK Cancel Apply                                   |

- d. If the "Read Only" attribute is checked, uncheck it and click OK
- e. If the file is <u>not</u> set to read only and you are still unable to make changes to your palette in Universal Dragon, proceed to step 2.
- 2) With Universal Dragon closed, delete all files in the C:\Users\All Users\Xantech Corporation\Universal Dragon\2.3\ folder (if using Windows Vista) or C:\Documents and Settings\All

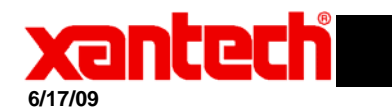

## **Application Advisory**

## Users\Application Data\Xantech Corporation\Universal Dragon\2.3\ (if using Windows XP).

- Download a clean version of the BCI file at <u>http://www.xantech.com/bci.mdb</u> and save it to the C:\Users\All Users\Xantech Corporation\Universal Dragon\2.3\ folder (if using Windows Vista) or C:\Documents and Settings\All Users\Application Data\Xantech Corporation\Universal Dragon\2.3\ (if using Windows XP).
- 4) Restart Dragon and in edit mode you should now be able to edit, add, and remove entries.